# EPSON STYLUS PHOTO R200 Series

Sąranka

## **EPSON**

Lietuviškai

2. Atidarykite popieriaus laikiklį, išimkite ilgintuvą ir junkite

spausdintuva.

## **1** Išpakavimas

1. Išimkite iš dėžės jos turinį. Nuo spausdintuvo ir iš jo vidaus pašalinkite visas įpakavimo juosteles ir įpakavimo medžiagas. Nelieskite kabelio, esančio spausdintuvo viduje.

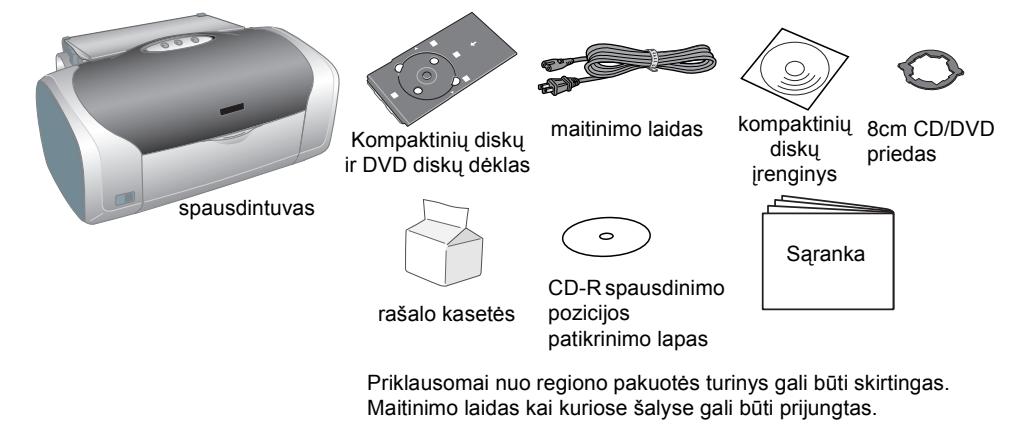

## **2** Rašalo kasečių įstatymas

1. Paspauskite įtampos mygtuką 🖰 – taip įjungsite spausdintuvą.

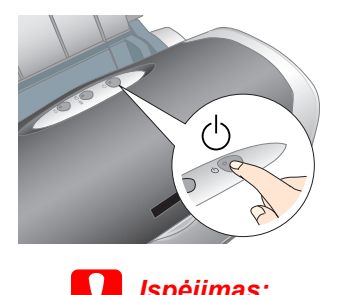

iungdami spausdintuva, įsitikinkite, kad kompaktinių diskų ir DVD diskų kreiptuvas yra uždarytas

2. Išimkite naujas rašalo kasetes iš apsauginių maišelių, tada įdėkite rašalo kasetes taip, kaip parodyta žemiau.

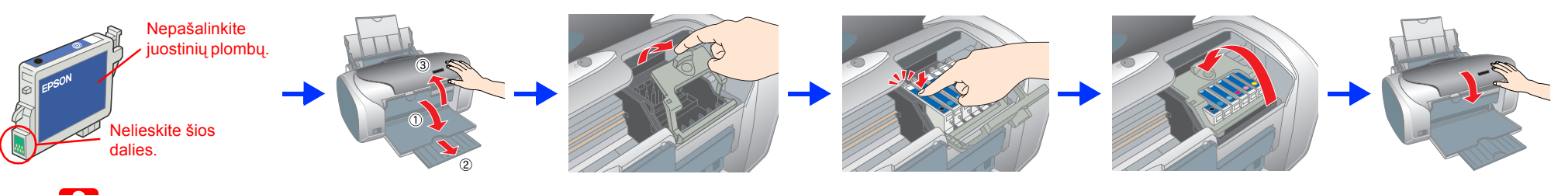

#### spėjimas:

- Nepurtykite rašalo kasečių rašalas gali išsilieti.
- Atsargiai išpakuokite rašalo kasetę, saugodami kasetės šonuose esančius kabliukus.
- Nelieskite kasetės etiketės: mėginant ją nuplėšti gali išsilieti rašalas.
- Nejudinkite spausdinimo galvutės ranka, nes taip galite sugadinti spausdintuvą.
- Spauskite rašalo kasetę žemyn tol, kol išgirsite spragtelėjimą ir kasetė užsifiksuos.
- Nedėkite popieriaus, kol nebaigtas užsipildymas rašalu.
- Pastaba:

Įstatykite visas rašalo kasetes. Spausdintuvas neveiks, jei nebus teisingai įdėtos visos kasetės

#### 3. Paspauskite rašalo mygtuka 0.

Spausdintuvas pradės pildytis rašalu. Tai truks apie pusantros minutės. Kol spausdintuvas pildosi rašalu, girdisi įvairūs mechaniniai garsai. Tai yra normalu. Nustojus mirksėti žaliam indikatoriui, užsipildymas rašalu yra baigtas.

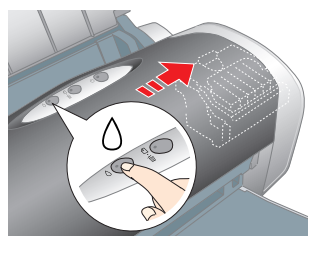

Pildymo rašalu metu neišjunkite spausdinimo maitinimo.

#### Pastaba:

Vienoje pakuotėje su spausdintuvu pateikiamos kasetės yra naudojamos ir pradinės sąrankos metu. Norint gauti kokybiškus spaudinius, spausdintuvo rašalo galvutė turi būti pilnai užpildyta rašalu. Tam tikro rašalo kiekio reikia tik šiam procesui, vėliau istatomos kasetės "tarnaus" jums tiek, kiek nurodo jų eksploatavimo parametrai.

Visos teisės ginamos. Jokios šio leidinio dalies negalima atkurti ir laikyti informacijos išrinkimo sistemose, persiųsti bet kokia forma ir bet kokiu būdu – elektroniniu, mechaniniu, įrašymo ar kitokiu –, be išankstinio raštiško Seiko Epson Corporation leidimo. Čia pateikta informacija yra skirta naudoti tik su šiuo Epson spausdintuvu. Epson neatsako už šios informacijos taikymą kitiems spausdintuvams. Seiko Epson Corporation ir jos filialai nėra atsakingi gaminio pirkėjui ar trečiosioms šalims už patirtus nuostolius, žalą ar išlaidas dėl: nelaimingo atsitikimo, neteisingo ar netinkamo šio gaminio naudojimo ar neteisėto jo perdirbimo, remonto, pakeitimų arba (išskyrus JAV) dėl bendrovės Seiko Epson Corporation pateikiamų eksploatacijos ir priežiūros instrukcijų netikslaus Seiko Epson Corporation neatsako už jokią žalą arba problemas, atsiradusias dėl kitų variantų ar gaminių, nepriklausančių Originaliems Epson gaminiams arba Seiko Epson Corporation\_Aprobuotiems Epson gaminiams, naudojimo. Seiko Epson Corporation

neatsako už jokią žalą, patirtą del elektromagnetinių trukdžių, atsirandančių naudojant sąsajos laidus, nepažymėtus kaip Šeiko Epson Corporation Aprobuotas Epson gaminys. EPSON<sup>®</sup> yra registruotasis prekės ženklas, o Epson Stylus<sup>™</sup> yra Seiko Epson Corporation prekės ženklas

Dalis fotografinių duomenų, pateikiamų spausdintuvo programinės įrangos kompaktiniame diske, naudojama pagal bendrovės Design Exchange Co., Ltd licenciją. © Design Exchange Co., Ltd, 2000. Visos teisės ginamos. Microsoft<sup>®</sup> ir Windows<sup>®</sup> yra Microsoft Corporation registruotieji prekių ženklai. Apple<sup>®</sup> ir Macintosh<sup>®</sup> yra bendrovės Apple Computer, Inc. registruotieji prekių ženklai

Bendroji pastaba:Kiti èia minimi gaminiø pavadinimai vartojami tik nurodymo tikslais ir gali bûti atitinkamø savininkø prekiø þenklai. Bendrovë Epson nepretenduoja á jokias tø þenklø teises.

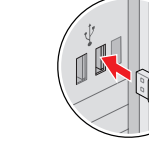

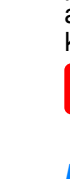

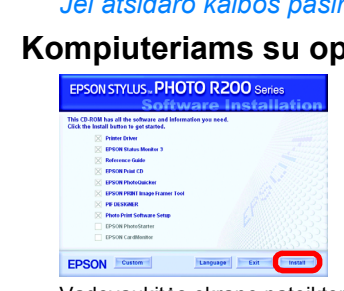

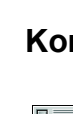

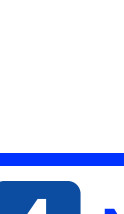

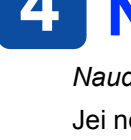

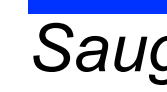

- ei stovės pasviręs.

- Naudokite tik su šiuo produktu pateiktą elektros laidą. Kito laido naudojimas gali sukelti gaisrą ar elektros smūgį Pateikta elektros laida naudokite tik su šiuo irenginiu. Laido naudojimas su kita jranga gali sukelti elektros smūgį ar gaisrą. Patikrinkite, ar maitinimo (kintamosios srovės) laidas tikrai atitinka reikiamus vietinius saugos standartus.

- Nenaudokite pažeistų ar sudilusių maitinimo laidų. Jeigu spausdintuvui naudojate ilgintuva, patikrinkite, ar tikrai bendras suminis elektros srovės stipris neviršija ilgintuvui eidžiamo elektros srovės stiprio. Taip pat patikrinkite, ar visų prie elektros lizdo prijungtų prietaisų suminis elektros srovės
- Jei spausdintuvą naudosite Vokietijoje, pastato elektros instaliacija turi būti apsaugota 10 arba 16 amperų saugikliu, kad spausdintuvas nesugestų dėl trumpojo jungimo ir srovės stiprio viršijimo.

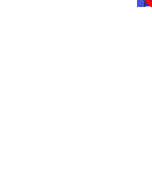

## **3** Spausdintuvo programinės įrangos diegimas

1. Jei norite spausdintuva išjungti, paspauskite itampos mygtuka U. Žalia lemputė užgęsta.

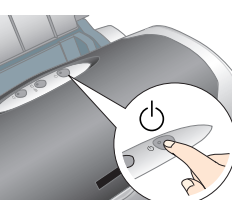

2. Prijunkite spausdintuvą prie kompiuterio USB kabeliu, j kompaktinių diskų įrenginį įdėkite spausdintuvo programinės įrangos kompaktinį diską.

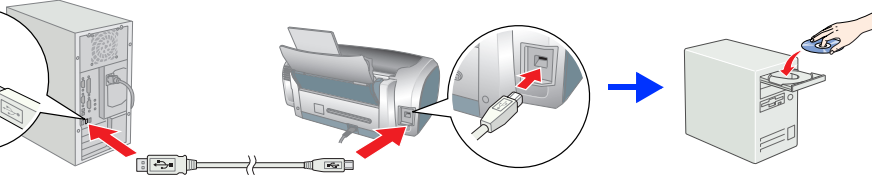

#### 3. Idiekite spausdintuvo programinę irangą.

Jei atsidaro šalies arba gyvenamosios vietos pasirinkimo langas, jame pasirinkite savo šalį arba gyvenamąją vietą. Jei norite tęsti diegimą, vieną arba du kartus spustelėkite raudonai apvestas sritis, išskyrus tas vietas, kur pateiktos kitokios instrukcijos.

#### Ispėiimas

Prieš diegdami spausdintuvo programinę įrangą išjunkite visas apsaugos nuo virusų programas.

Pastaba: Jei atsidaro kalbos pasirinkimo langas, jame pasirinkite norima kalba

#### Kompiuteriams su operacine sistema Windows

Vadovaukitės ekrane pateiktomis instrukcijomis.

#### Kompiuteriams su Mac OS nuo 8.6 iki 9.X

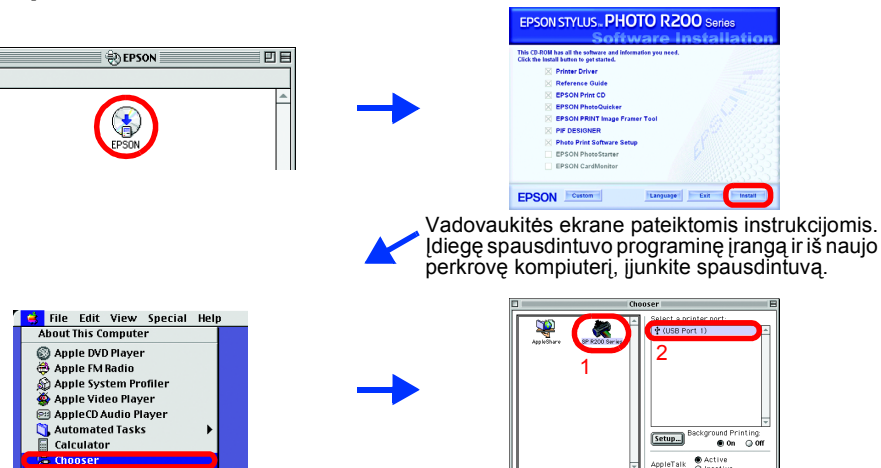

#### Kompiuteriams su Mac OS X

- Ši programinė įranga nepalaiko kompiuterių su Mac OS X UNIX failų sistemomis (UFS), todėl programinę įrangą įdiekite diske arba skaidinyje kur UFS nenaudoiama
- Šis produktas nepalaiko kompiuterių su Mac OS X Classic aplinka.
- 1. Atidarykite aplanką 📁 Mac OS X, po to du kartus spustelėkite piktogramą EPSON. Jei atsidarys teisių suteikimo dialogo langas Autorizacija (Mac OS 10.1.x, spustelekite piktograma 🖲 ), jveskite slaptažodį arba frazę ir spustelėkite mygtuką OK (gerai).
- 2. Vykdydami ekrane pateikiamas instrukcijas, įdiekite spausdintuvo programinę įrangą.
- 3. Įdiegę spausdintuvo programinę įrangą ir iš naujo perkrovę kompiuterį, jjunkite spausdintuva paspaudę mygtuka 心.
- 4. Atidarykite kietojo disko aplanką 🕖 Taikomosios programos, po to aplanką 📁 Paslaugų programos ir dukart spustelėkite piktograma 🖷 Spausdinimo centras. Spausdintuvų sąrašo dialogo lange spustelėkite piktogramą Pridėti (Mac OS 10.1.x, spustelėkite Pridėti Spausdintuvą).
- 5. Kontekstiniame meniu pasirinkite EPSON USB. Gaminių sąraše pasirinkite Stylus Photo R200, tada kontekstiniame Puslapio nustatymų meniu pasirinkite Visi. Spustelėkite mygtuką Add.
- 6. Jsitikinkite, kad Printer List (spausdintuvy sąraše) yra spausdintuvo (su paraštėmis) pasirinktys, kaip parodyta žemiau. Daugiau informacijos ieškokite Naudojimo vadove.

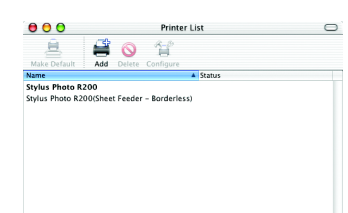

7. Uždarykite Spausdintuvų sąrašo dialogo langą. Pastaba:

Kai spausdinate, nepamirškite suderinti Puslapio nustatymų dialogo lange esančio nustatymo Formatas ir Spausdinimas dialogo lange esančio nustatymo Spausdintuvas. Jei to nepadarysite, duomenys gali būti išspausdinti neteisingai. Daugiau informacijos ieškokite Naudojimo vadove

#### Baigę diegimo procesą, išsamesnės informacijos apie spausdinima iš kompiuterio pirma karta žr. *Naudojimo* vadovo skyriuje Spausdinimo pagrindai.

Šiame kompaktiniame diske yra įrankiai EPSON Print CD, EPSON PhotoQuicker, EPSON PhotoStarter, EPSON CardMonitor, EPSON PRINT Image Framer Tool ir PIF DESIGNER.

Naudodami kartu su spausdintuvu gautą EPSON Print CD galite spausdinti ant kompaktinių diskų ir DVD diskų ir taip kurti savo originalius kompaktinius diskus ir DVD diskus. Daugiau informacijos rasite du kartus spustelėję darbalaukyje esančią piktogramą 🜄 ESPR200 Reference Guide.

EPSON PhotoQuicker - tai paprasta naudoti programa, turinti daug nuostabių nuotraukų kūrimo funkcijų. Su šia programa dar galima kurti nuotraukas be rėmelių.

Daugiau informacijos rasite Nuotraukų spausdinimo programinės įrangos nustatymas, kuris atsidarys du kartus spustelėjus darbalaukyje esančią piktogramą 🔀 ESPR200 programinės árangos vadovas.

## 4 Naudojimo vadovo peržiūra

Naudojimo vadove rasite detalią informaciją apie spausdinimą iš kompiuterio, spausdintuvo priežiūrą, problemų sprendimus ir įrangos saugą.

Jei norite peržiūrėti Naudojimo vadovą, darbalaukyje dukart spustelėkite piktogramą 😿 ESPR200 Naudojimo vadovas.

Operacinėje sistemoje Windows Naudojimo vadovą galite atidaryti per meniu Pradėti. Norėdami tai padaryti, spustelėkite Pradėti, operacinėje sistemoje Windows XP žymeklį perkelkite ant pasirinkties Visos programos arba, jei naudojate Windows Me, 98, 95 arba 2000, spustelėkite Programos, žymeklį perkelkite ant EPSON ir pasirinkite ESPR200 Naudojimo vadovas.

## Saugaus darbo instrukcijos

Prieš nustatydami spausdintuvo parametrus ir jį naudodami, perskaitykite visas šiame skyriuje esančias saugos

#### Kaip pasirinkti vietą spausdintuvui

- Venkite vietų, kurioms būdingi staigūs temperatūros ir oro drėgmės svyravimai. Be to, laikykite jį toliau nuo tiesioginių saulės spinduliu, stiprios šviesos ar šilumos šaltiniu
- Venkite vietų, kur daug dulkių, dažnai jaučiami smūgiai arba vibracija.
- Palikite pakankamai vietos aplink spausdintuvą, kad jis gerai vėdintųs
- Laikvkite spausdintuva arti elektros lizdo, kad būtų patogu ištraukti kištuką.
- Spausdintuvą laikykite ant plokščio, tvito, už spausdintuvo pagrindą didesnio paviršiaus. Jei spausdintuvą statote prie sienos, tarp sienos ir spausdintuvo sienelės palikite ne mažesnį kaip 10 cm tarpą. Spausdintuvas tinkamai nedirbs,
- Spausdintuvą laikant sandėlyje ar gabenant, reikia pasirūpinti, kad jis nestovėtų pasviręs, pastatytas ant šono arba apverstas "aukštyn kojomis". Priešingu atveju iš kasetės gali ištekėti rašalas

#### Kokį maitinimo šaltinį parinkti

- Naudokite tik tokį maitinimo šaltinį, kuris nurodytas ant spausdintuvo etiketės
- stipris neviršija leidžiamo elektros lizdui.

- Kai dirbate su rašalo kasetėmis
- Rašalo kasetes laikykite vaikams nepasiekiamoje vietoje. Neleiskite vaikams gerti iš kasečių ar žaisti su jomis. Rašalo kasetes atidarykite tik prieš pat jas įdėdami.
- Atsargiai išpakuokite rašalo kasetę saugodami kasetės šonuose esančius kabliukus.
  Būkite atsargūs dirbdami su rašalo kasetę mis, kadangi aplink rašalo tiekimo angą gali būti rašalo likučių. Jei rašalas patektų ant odos, tą vietą kruopščiai nuplaukite vandeniu su muilu. Jei rašalas patektų į akis, nedelsdami praplaukite jas vandeniu. Jei po plovimo vis tiek jaučiatės nemaloniai, skauda akis arba prasčiau matote, tučtuojau kreipkitės į gydytoją.
- Nepurtvkite rašalo kasečiu rašalas gali išsilieti.
- Nelieskite kasetės etiketės: mėginant ją nuplėšti gali išsilieti rašalas.
- Nelieskite žalios IS mikroschemos ant kasetės šono.
- IS mikroschemoje ant kasetės yra daug su kasete susijusios informacijos, pavyzdžiui, likusio rašalo kiekis, kad kasetę būtų galima laisvai pašalinti ir įdėti. Kaskart įdedant kasetę sunaudojama dalis rašalo, nes spausdintuvas automatiškai atlieka patikimumo patikrinimą.
- Naudodami spausdintuva
- Nekaišiokite rankų į spausdintuvą ir spausdinimo metu nelieskite rašalo kasečių. Neužtverkite ir neuždenkite spausdintuvo korpuso ir vėdinimo angų.
- Nemėginkite patvs atlikti spausdintuvo techninės priežiūros.
- Toliau išvardytais atvejais ištraukite iš elektros lizdo spausdintuvo kištuka ir kreipkitės į kvalifikuota techninės priežiūros tarnybą: Pažeistas maitinimo laidas arba kištukas; į spausdintuvą pateko skysčio; spausdintuvas buvo numestas arba pažeistas korpusas; spausdintuvas neveikia normaliai arba veikia nekokybiškai.
- Nekaišiokite jokių daiktų į spausdintuvo korpuso angas. Saugokitės, kad ant spausdintuvo nepatektų skysčio
- Rašalo kasetes palikite įstatytas. Jas išėmus gali perdžiūti spausdinimo galvutė ir spausdintuvas gali nebespausdinti.